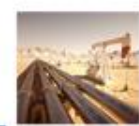

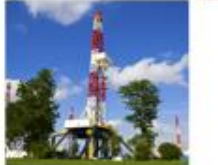

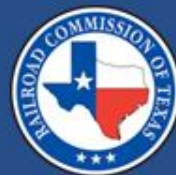

# Introduction to the Form H-5

# **Aaron LeJeune** 2025

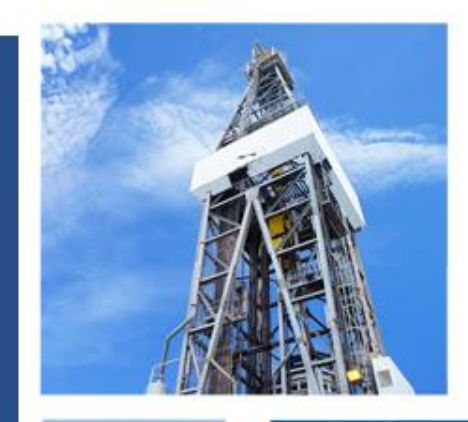

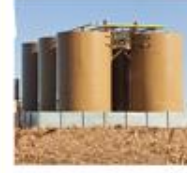

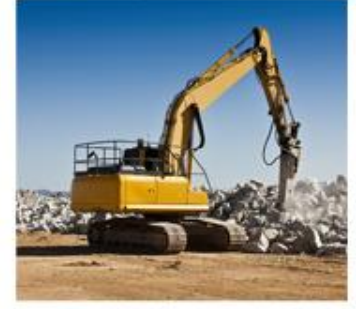

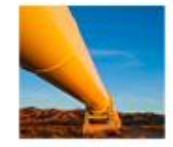

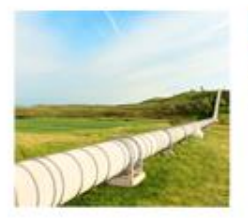

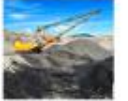

### **Opening the H-5 Online Application**

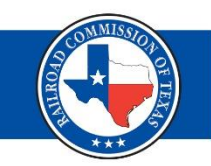

- Log in to RRC Online
- Select the "Disposal/Injection Well Pressure Test (H-5)" application
- If this option does not appear, contact your administrator for access.

#### CONLINE SYSTEM

Home General Help About

#### Welcome to the RRC Online System

#### **Main Application**

- Account Administration
- Production Reports
- Drilling Permits (W-1)
- H10 Filing System
- <u>Completions</u>
- <u>Digital Well Log Submission</u>
- Disposal/Injection Well Pressure Test (H-5)

## Online H-5 System

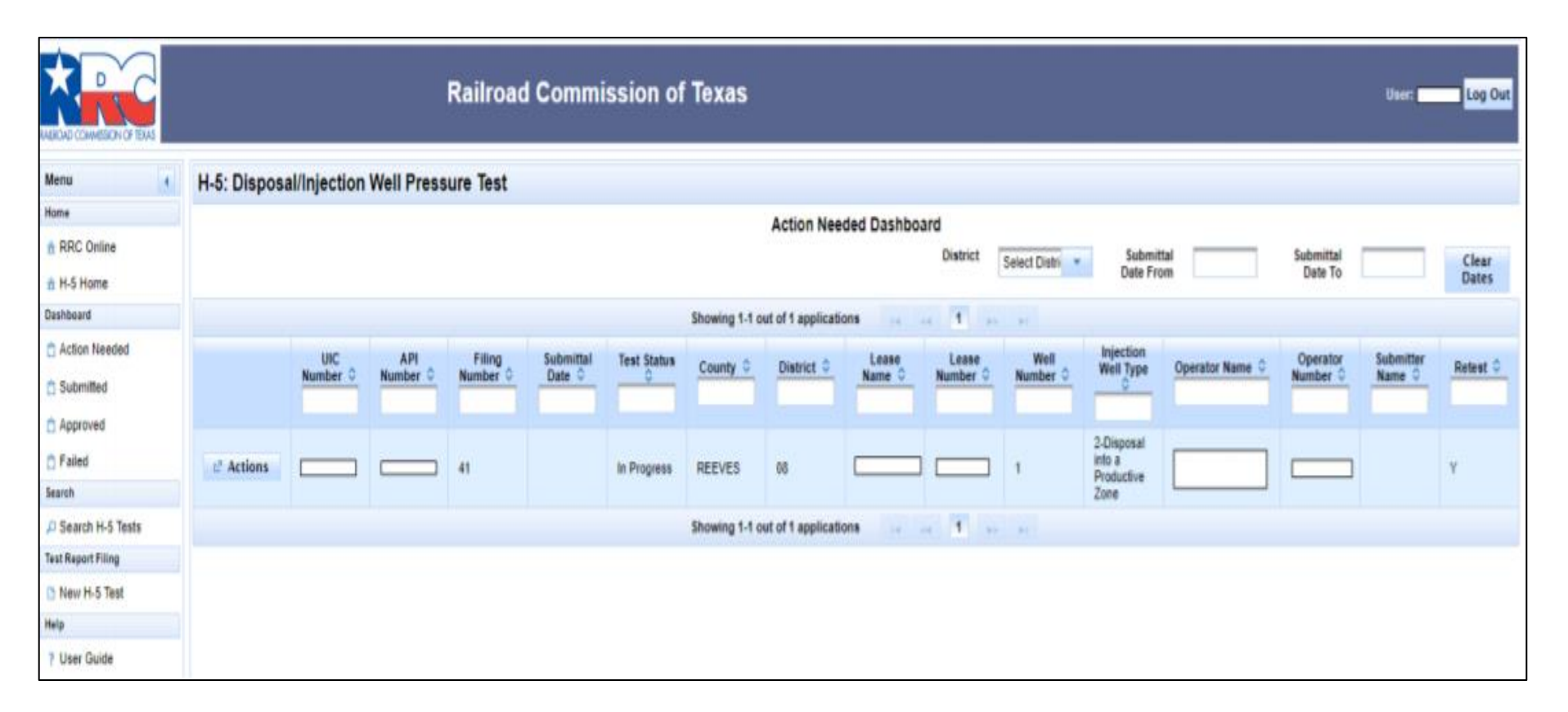

 The Actions Needed Dashboard is the main landing page  The left-hand column provides links to help navigate

#### Creating a New H-5 Test Record

- Click on "New H-5 Test" on the left of the screen.
- Enter the UIC number or API number to search for the well.
- The operator and well information will pre-populate.

| H-5: Disposal/Injection Well Pressure Test     |                                                                    |   |
|------------------------------------------------|--------------------------------------------------------------------|---|
| Identifying Well                               |                                                                    | - |
| Identify the well for test filing by UIC N     | lo., API No. or use the Advanced Search for other search criteria. |   |
| UIC Number: Find                               | API Number 000-00000 Find GIS VIEWER Advanced Search               |   |
|                                                |                                                                    |   |
| Page1 Page2 Attachments Subm                   | nit                                                                |   |
|                                                |                                                                    |   |
| - Operator Information                         |                                                                    |   |
| Operator                                       | Operator                                                           |   |
| Name                                           | Number                                                             |   |
| Address 1                                      | Address 2                                                          |   |
| City                                           | State                                                              |   |
| Zip Code:                                      |                                                                    |   |
| <ul> <li>Lease and Well Information</li> </ul> |                                                                    |   |
|                                                |                                                                    |   |
| Lease<br>Name                                  | Oil<br>Lease/Gas                                                   |   |
| Field Name                                     | ID Number                                                          |   |
| ried warne                                     | Number                                                             |   |
| District                                       | County                                                             |   |
| Well<br>Number                                 | API<br>Number                                                      |   |
| UIC                                            | Injection                                                          |   |
| Number                                         | Well lype                                                          |   |
| <ul> <li>Test Information</li> </ul>           |                                                                    |   |
|                                                |                                                                    |   |
| Date Test<br>Performed *                       | Reason for Test                                                    |   |
| Is this a Select One                           | For a MM/DD/YYYY                                                   |   |
| 1000                                           | Date of<br>Previous                                                |   |
|                                                | Test                                                               |   |
| Remedial Contractions                          | Other<br>Remedial                                                  |   |
| Drior to                                       | Action                                                             |   |

#### Filling in the H-5 Test Information (1 of 2)

- Fill in the Test Information and Well Completion sections
- The Top of Cement is now a required field.
- Click "Next" to generate a filing number, save progress, and go to page 2.

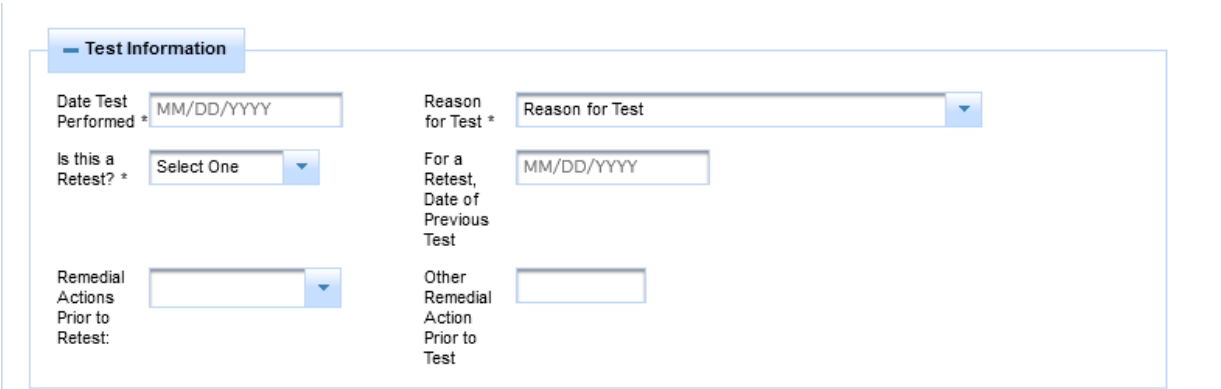

| Well<br>Completion<br>Strings  | Size as<br>Fraction<br>(ex. 4 1/2)<br>(in.) | Depth Set<br>(ft.)            | Top Of<br>Cement<br>(ft.) | Action |
|--------------------------------|---------------------------------------------|-------------------------------|---------------------------|--------|
| Surface<br>Casing              |                                             |                               |                           | Delete |
| Long<br>String<br>Casing       |                                             |                               |                           | Delete |
| Tubing or<br>Hanging<br>String |                                             |                               |                           | Delete |
| String Type*                   |                                             | <ul> <li>Add Strin</li> </ul> | Ig                        |        |

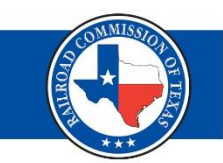

## Filling in the H-5 Test Information (2 of 2)

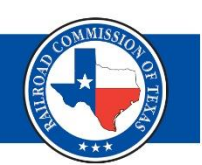

#### • Page 2 Overview

| _ |                                               |                                                  |                          |                          |                       |             |         |                        |            |       |
|---|-----------------------------------------------|--------------------------------------------------|--------------------------|--------------------------|-----------------------|-------------|---------|------------------------|------------|-------|
| н | 5: Disposal/Injection Well Pres               | sure Test                                        |                          |                          |                       |             |         |                        |            |       |
|   | - Well Information                            |                                                  |                          |                          |                       |             |         |                        |            |       |
|   | Packer Make/Model *                           | Select One                                       |                          |                          |                       |             |         |                        |            |       |
|   | Depth Packer Set *                            |                                                  |                          |                          |                       |             |         |                        |            |       |
|   | Permitted Injection Interval                  | Тор                                              | 4650                     | Bottom                   | 5240                  |             |         |                        |            |       |
|   | Completed Injection Interval                  | Top *                                            |                          | Bottom *                 |                       |             | N       | lo Completed Intervals |            |       |
|   | Authorized Liquid Injection Pressure          | 2300                                             |                          | Authorized G<br>Pressure | as Injection          |             | Well St | tatus *                | Select One | <br>* |
|   |                                               |                                                  |                          |                          |                       |             |         |                        |            |       |
|   | - Test Pressures                              |                                                  |                          |                          |                       |             |         |                        |            |       |
|   | Test Pressures must be entered unless on      | o of the following applies:                      |                          |                          |                       |             |         |                        |            |       |
|   | Well did not pressure up. No test pressu      | ures to report.                                  |                          |                          |                       |             |         |                        |            |       |
|   | Digital recorder readings are attached (      | Note: An analog circular chart is not considered | ed a digital recording.) |                          |                       |             |         |                        |            |       |
|   | Minutes Florend                               | Tubing on Unaming String (agin)                  | Casing (sain)            |                          | Surface Casima (asia) |             |         | Asting                 |            |       |
|   | Minutes Elapsed                               | Tubing or Hanging String (psig)                  | Casing (psig)            |                          | Surface Casing (psig) |             | Delete  | Action                 |            |       |
|   |                                               |                                                  |                          |                          |                       |             | Delete  |                        |            |       |
|   | 15                                            |                                                  |                          |                          |                       |             | Delete  |                        |            |       |
|   | 30                                            |                                                  |                          |                          |                       |             | Delete  |                        |            |       |
|   | Add Pressure Reading                          |                                                  |                          |                          |                       |             |         |                        |            |       |
|   | And Tressure heading                          |                                                  |                          |                          |                       |             |         |                        |            |       |
|   |                                               |                                                  |                          |                          |                       |             |         |                        |            |       |
|   | Test Witnessed by RRC? *                      | Select One                                       |                          |                          | Name of RR            | RC Represen | tative  |                        |            |       |
|   | Injection Fluid Description                   |                                                  |                          |                          |                       |             |         |                        |            |       |
|   | Annulus Fluid Description *                   | Liquid                                           |                          | 7                        |                       |             |         |                        |            |       |
|   | Select Tests/Surveys Performed on this Well   |                                                  |                          |                          |                       |             |         |                        |            |       |
|   |                                               |                                                  |                          |                          |                       |             |         |                        |            |       |
|   | Specify Other Test/Survey Performed on this v | weil                                             |                          |                          |                       |             |         |                        |            |       |
|   | Operator Comments on Test                     |                                                  |                          |                          |                       |             |         |                        |            |       |
|   |                                               |                                                  |                          |                          |                       |             |         |                        |            |       |
|   |                                               | 500 obstrations remaining                        |                          |                          |                       |             |         |                        |            |       |
|   |                                               | ouu characters remaining.                        |                          |                          |                       |             |         |                        |            |       |
| + | Back → Next                                   |                                                  |                          |                          |                       |             |         |                        |            |       |

#### Packerless and Directional Wells

H-5: Disposal/Injection Well Pressure Test

- Choose "Other Equipment" if the well has a CIBP, RBP, cement retainer, etc.
- If the well is directional, use TVD on this page and write the MD in the comments

| Page1         | Page2                        | Attac    | hments     | Submit      |                                            |         |   |                  |               |    |       |  |
|---------------|------------------------------|----------|------------|-------------|--------------------------------------------|---------|---|------------------|---------------|----|-------|--|
|               |                              |          |            |             |                                            |         |   |                  |               |    |       |  |
| 0 1           | he informa                   | ation ha | is been sa | ved for Tes | st Filing No                               | . 52711 |   |                  |               |    |       |  |
| 1             | Well Inform                  | nation   |            |             |                                            |         |   |                  |               |    |       |  |
|               |                              |          |            |             |                                            |         |   |                  |               |    |       |  |
| Pack          | ker Make/Mo                  | del *    | Select On  | e           |                                            |         | • |                  |               |    |       |  |
| Dept          | th Packer Se                 | et *     |            |             |                                            |         |   |                  |               |    |       |  |
| Pern<br>Inter | nitted Injectio<br>val       | on       | Тор        | 2200        | Bottom                                     | 2375    |   |                  |               |    |       |  |
| Com<br>Inter  | ipleted Inject<br>val        | tion     | Top *      |             | Bottom *                                   |         |   | No Comp          | leted Interva | ls |       |  |
| Auth<br>Injec | norized Liqu<br>ction Pressu | id<br>re |            |             | Authorized<br>Gas<br>Injection<br>Pressure | 1       |   | Well<br>Status * | Select One    |    | <br>• |  |

#### Non-Standard Tests

H-

- If the well cannot hold pressure, select the "Well did not pressure up." box to skip this page.
- If the test was a survey or log, check the "Digital recorder readings" box.
  - If you check this box, you will not be able to upload an analog chart.
- If the test is longer than 30 minutes, click the Add Pressure Reading button to add lines and fill in the additional time.

| 5: | Disposal/Injec                           | tion Well Press                                            | ure Test                                               |                                                         |                                     |                                  |
|----|------------------------------------------|------------------------------------------------------------|--------------------------------------------------------|---------------------------------------------------------|-------------------------------------|----------------------------------|
|    | Test Pres                                | sures                                                      |                                                        |                                                         |                                     |                                  |
|    | Test Pressur<br>Well did r<br>Digital re | res must be ent<br>not pressure up. 1<br>corder readings a | tered unless o<br>No test pressure<br>ure attached (No | one of the follow<br>es to report.<br>te: An analog cir | wing applies:<br>cular chart is not | considered a digital recording.) |
|    | Minutes<br>Elapsed                       | Tubing or<br>Hanging<br>String<br>(psig)                   | Casing<br>(psig)                                       | Surface<br>Casing<br>(psig)                             | Action                              |                                  |
|    | INITIAL                                  |                                                            |                                                        |                                                         | Delete                              |                                  |
|    | 15                                       |                                                            |                                                        |                                                         | Delete                              |                                  |
|    | 30                                       |                                                            |                                                        |                                                         | Delete                              |                                  |
|    | Add Press                                | ure Reading                                                |                                                        |                                                         |                                     |                                  |

#### **Attach Files and Submit Report**

- Upload charts, additional pressure information, preproposal letters, etc.
- Click Next to save progress.
- Click Certify and Submit the H-5 on the next page.

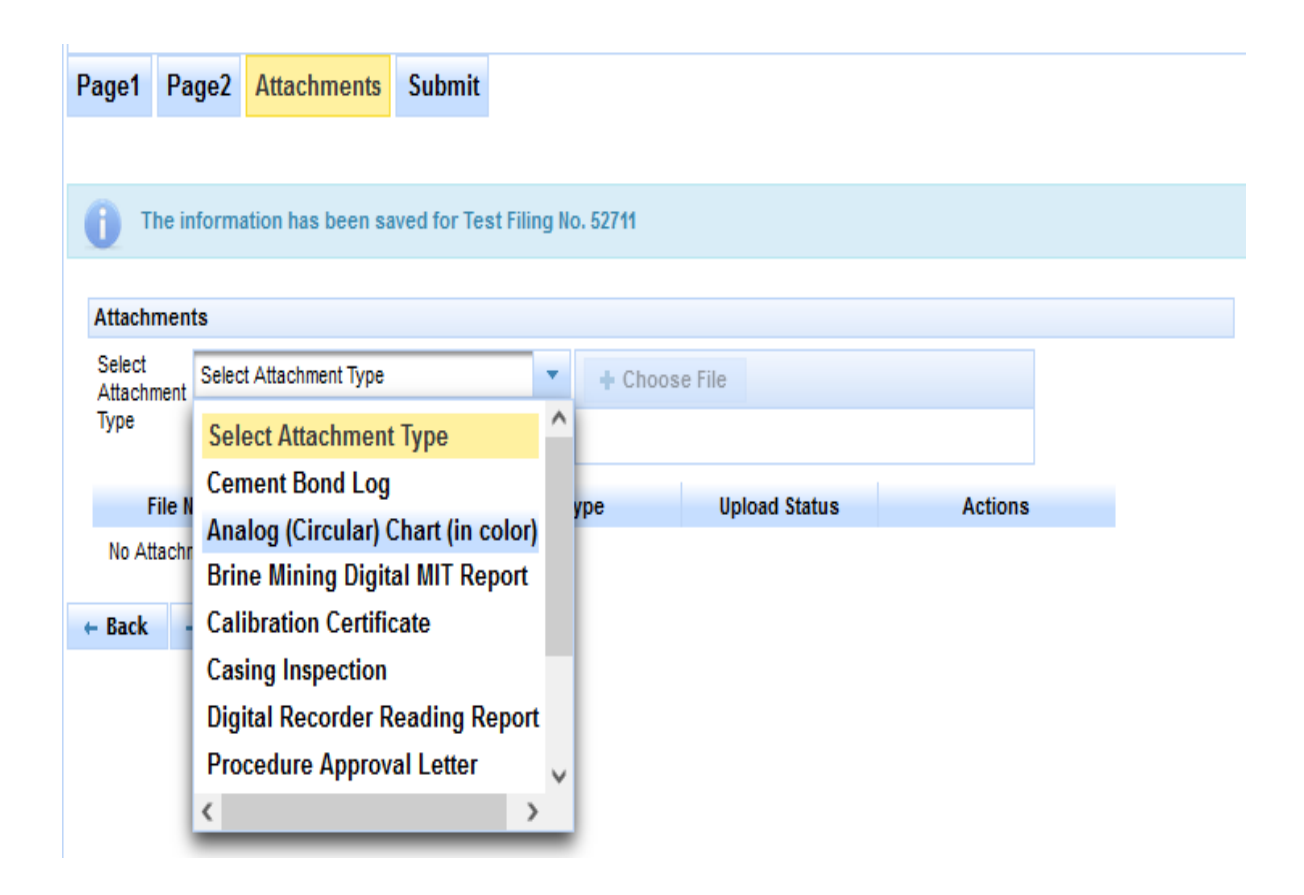

## H-5 Violations

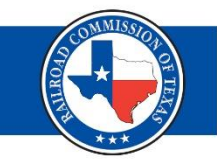

- Violation letters are instantly sent out via email
- The email connected to the RRC online login will receive the violation letter
- A hard-copy mail letter will be received later
- You have 60 days to resolve the violation, or a certified letter will be sent
- 30 days after the certified letter, the lease will then sever/seal

#### **Corrections to H-5 Report**

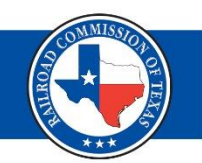

- To make changes to a test, click on the Actions Needed dashboard.
- If you need to change the test date, contact us and file a new H-5 report with the correct date.

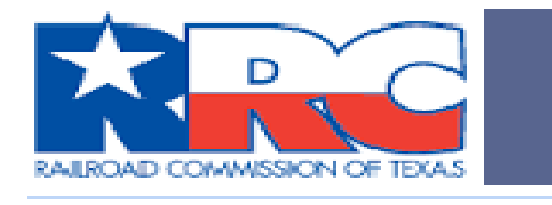

| Menu 🔹             |
|--------------------|
| Home               |
| ☆ RRC Online       |
| ☆ H-5 Home         |
| Dashboard          |
| Cartion Needed     |
| 📋 Submitted        |
| Approved           |
| 📋 Failed           |
| Search             |
| Search H-5 Tests   |
| Test Report Filing |
| 🕒 New H-5 Test     |
| Help               |
| ? User Guide       |

#### **Correct and Resubmit**

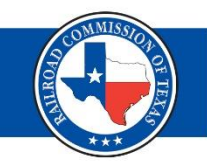

- Click View, and then Correct and Resubmit.
- Please refrain from submitting duplicate H-5 to resolve violations
- If that option does not appear, contact <u>H5info@rrc.texas.gov</u> and request the form be opened for edits.

|                | UIC Number \$ | API Number 💲 | Filing Number | Submittal Date | Test Status 🗘 |
|----------------|---------------|--------------|---------------|----------------|---------------|
| ☑ Actions      | 0000          |              | 42930         |                | In Progress   |
| ☑ Actions      | 0000          |              | 43573         |                | In Progress   |
| ☑ Actions      | 0001          |              | 42857         |                | In Progress   |
| ☑ Actions      | 0000          |              | 47598         |                | In Progress   |
| ☑ Actions      | 0000          |              | 52711         |                | In Progress   |
| ☑ Actions      | 0001          |              | 50917         |                | In Progress   |
| Actions        | 0001          |              | 52510         |                | In Progress   |
| ☑ Actions      | 0000          |              | 11            | 01/14/2020     | Inconclusive  |
| Actions        | 13            |              | 27913         | 01/28/2022     | Inconclusive  |
| Correct and Re | esubmit       |              |               |                |               |

## **Report Deletion**

 If you have filed a test report in error and need to delete it, contact <u>H5info@rrc.texas.gov</u>.

# Common Issue: "TOC Unknown"

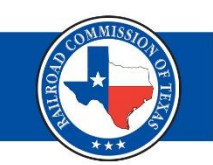

- Problem: The top of cement (TOC) is unknown.
- Solution: If the TOC is filled in as "UNK" or "unknown" and there is not enough information to calculate the TOC, enter the setting depth as the TOC.
- You may be asked to suspend activity in a well with unknown TOC, unless it was marked as such on the permit application.

### Common Issue: "Print H-5 Form"

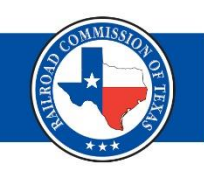

- Problem: Print a PDF version of an H-5 online
- Solution: Use the "Search H-5 Tests" dashboard to locate the test. Click the Actions button and select View PDF.

| RALIROAD COMMISSION OF TEXAS |   |
|------------------------------|---|
| Menu                         |   |
| Home                         |   |
| ☆ RRC Online                 |   |
| 1 H-5 Home                   |   |
| Dashboard                    |   |
| 📋 Action Needed              |   |
| 📋 Submitted                  |   |
| Approved                     | _ |
| 📋 Failed                     |   |
| Search                       |   |
| P Search H-5 Tests           |   |
| Test Report Filing           |   |
| 🗅 New H-5 Test               |   |

#### Help

? User Guide

| Actions         | 0 |
|-----------------|---|
| Actions         | 0 |
| , <b>○ View</b> |   |
| C View PDF      | ľ |
| E' Actions      | 0 |

# Common Issue: "Failed H-5 Test"

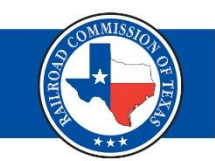

- Problem: Do I file a failed test?/Well was unable to pressure up.
- Solution: File all tests, even if they don't pass, to show that the well is being worked on.
- This will prevent or close any delinquency violations.
- Once a well has been tested it becomes eligible for extensions for additional time to workover and/or plug.
  - Case by case scenario

# H-5 Testing Schedule

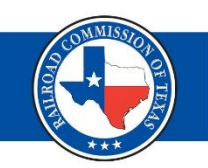

- The testing schedule is based off the UIC permit
  - A special condition will detail out the frequency unless it's a 5 year
  - Do not use injection-storage permit query
  - Use either W-14 or H-1/H-1A query to pull the actual permit special conditions
- You are still required to test even if you don't receive a letter
- Shut in or temporarily abandoned wells are required to test

# Testing Hydrocarbon Storage Wells

- Hydrocarbon Storage Rules 81, 95, & 97
- Scott Rosenquist, Technical <u>Scott.Rosenquist@rrc.texas.gov</u>
- Margot Buyens, Administrative

Margot.Buyens@rrc.texas.gov

# **Contact Information**

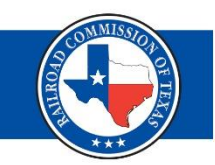

- H-5 Test Questions, Submit Corrections:
  - <u>H5info@rrc.texas.gov</u> 512-463-6792
  - <u>Raisa.Haq@rrc.texas.gov</u> 512-463-6769
  - <u>Bernardo.GarciaMaluy@rrc.Texas.gov</u> 512-463-7274
  - <u>Megan.Askew@rrc.texas.gov</u> 512-936-0981
  - <u>Ashlee.Kenney@rrc.texas.gov</u> 512-463-3576
  - <u>Tina.Klein@rrc.texas.gov</u> 512-463-6943
- H-5 Exceptions, Extensions, Etc.
  - <u>Aaron.Lejeune@rrc.texas.gov</u>